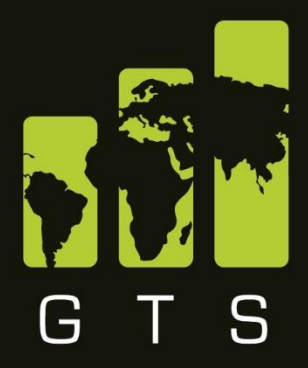

## global trade solution

innovative solutions transforming global supply chain

# Lexis Nexis Tariffing Toolkit Manual

May 2019 | V4.2.0

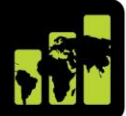

www.globaltradesolution.co.za

## CONTENTS

| 1.  | VERSION  | HISTORY                       |
|-----|----------|-------------------------------|
| 2.  | TARIFFIN | G OVERVIEW                    |
| 3.  | LOGGING  | INTO LEXIS NEXIS WEBSITE      |
| 4.  | SEARCH   | TARIFF                        |
| 5.  | TARIFF B | ROWSE                         |
| 5.1 | Tariff I | Browse Details14              |
| 5.2 | Tariff I | Browse Grid15                 |
| 6.  | DUTY CA  | LCULATOR17                    |
| 6.1 | When     | Duties are not a percentage20 |
| 7.  | PROHIBI  | TED AND RESTRICTED GOODS23    |
| 7.1 | P&R L    | ist Screen Details25          |
|     | 7.1.1    | The P&R Summary Accordion25   |
|     | 7.1.2    | The P&R Tab                   |
|     | 7.1.3    | The Procedure Tab             |
|     | 7.1.4    | The Tariff Code Tab27         |
| 8.  | BROWSE   | CUSTOMS EXCHANGE RATES        |

This document is highly confidential and proprietary information of eTradex (Pty) Ltd. Unauthorised copying, distribution or dissemination of the information contained herein is a violation of the company's policies and proprietary rights. © 2018 eTradex (Pty) Ltd

## **1. VERSION HISTORY**

| Version No. | Date        | Reason for Change                   | Revised By     |
|-------------|-------------|-------------------------------------|----------------|
| 4.2         | May 2019    | Updated with New V4.2 Functionality | T. LALLA       |
| 4.2         | 17 May 2019 | Review                              | Justin van Zyl |

## 2. TARIFFING OVERVIEW

The Tariffing functionality contained within the Lexis Nexis website which houses the Jacobsen/GTS tariffing toolkit has been rewritten in Angular. This manual is provided as a guide to familiarize the User with the new look and feel and functionality contained in the version 4.2 upgrade of the Jacobsen/GTS tariff book.

The following aspects will be covered in this manual:

- Tariff Browse
- Tariff Search
- Duty Calculator
- Prohibited and Restricted Goods
- Customs Exchange Rates

Note: This manual relates to Tariff Browsing, Research and Simulations. Anything related to item tariffing, kindly refer to the GTS Product Tariffing Manual for guidance.

## 3. LOGGING INTO LEXIS NEXIS WEBSITE

Follow the steps below:

• Login to Jacobsen's as per normal. The below screen will appear.

| CexisNexis                                          | Search | Jacobsei     | ns  |
|-----------------------------------------------------|--------|--------------|-----|
| Home Services About Us News Useful Links Contact Us |        | Register Log | gin |

- Click on Login, at the top right corner of the screen
- Enter your unique email address and password to access the Jacobsen site.

| Password: | This connection is not secure.<br>Logins entered here could be<br>compromised. Learn More<br>P : justin.vanzyl@globaltradesolutio<br>J justin.vanzyl@globaltradesolutio |  |
|-----------|----------------------------------------------------------------------------------------------------|--|
|           | Register Reset Password                                                                                                    |  |

The below screen will appear

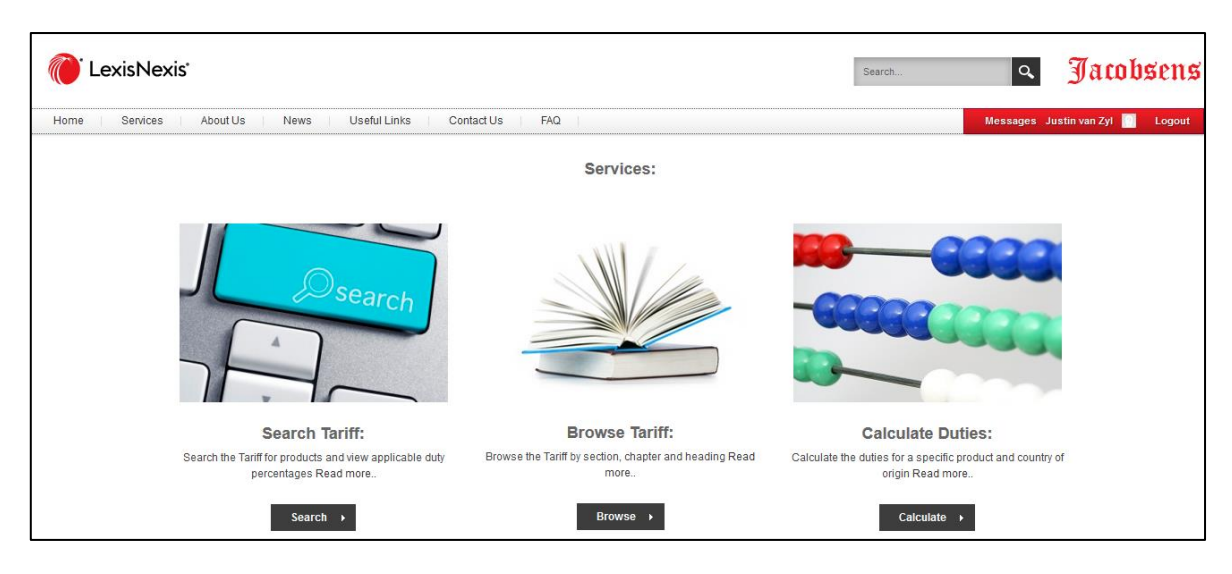

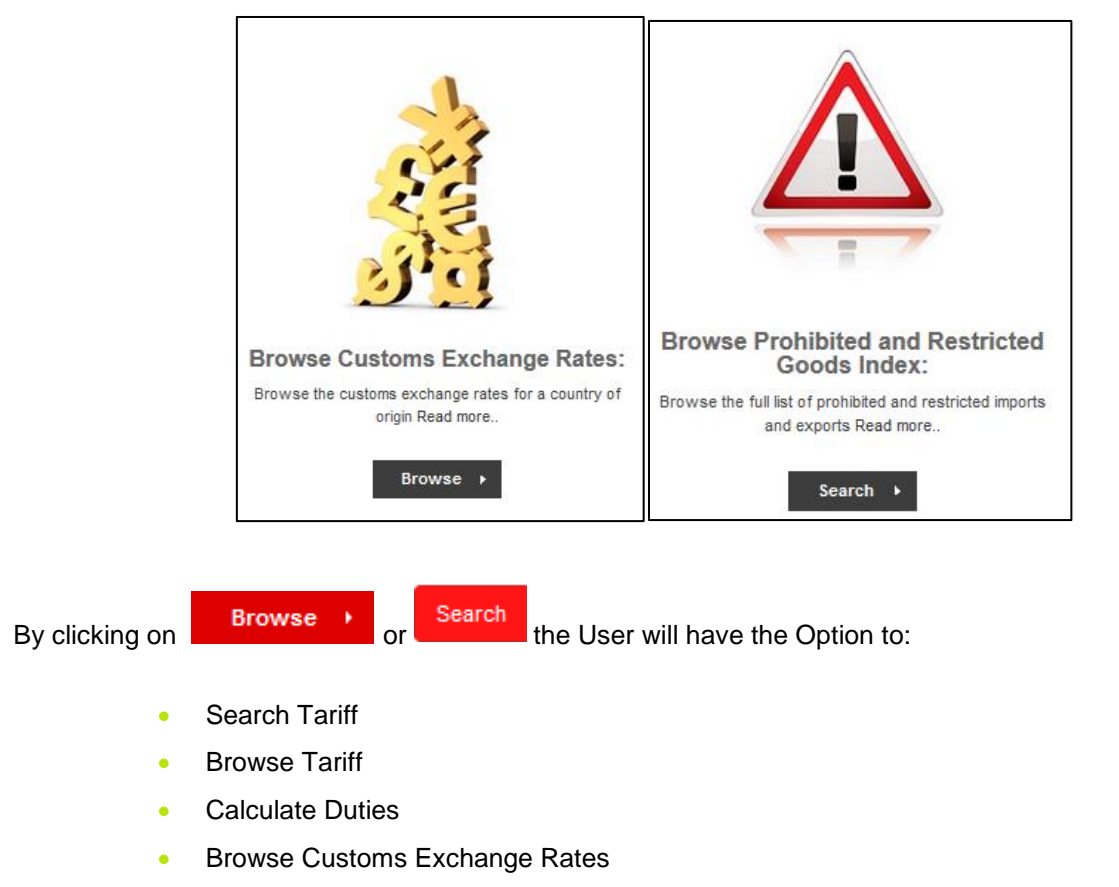

Browse Prohibited and Restricted Goods Index

Alternatively, the User may access these systems by clicking on the Services menu at the top left corner of the screen. A dropdown will reveal the list of Services provided on this site.

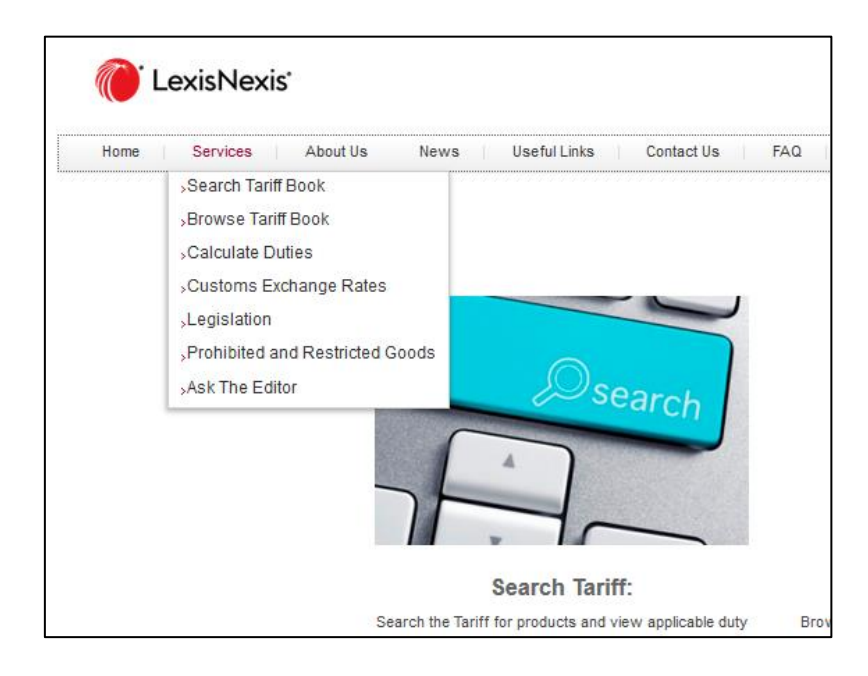

This document is highly confidential and proprietary information of eTradex (Pty) Ltd. Unauthorised copying, distribution or dissemination of the information contained herein is a violation of the company's policies and proprietary rights. © 2018 eTradex (Pty) Ltd

### 4. SEARCH TARIFF

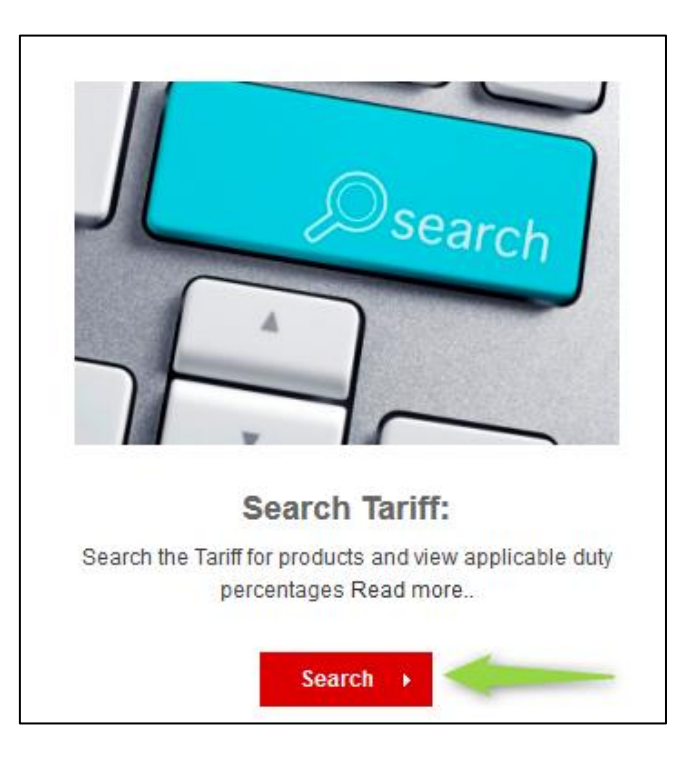

When searching for a tariff code, click on the Search icon below Search Tariff. Alternatively select the Search Tariff from the drop- down services on the top left corner of the screen. The User will be directed to the GTS platform. The below screen will briefly appear, indicating you are accessing the GTS site through the Lexis Nexis portal.

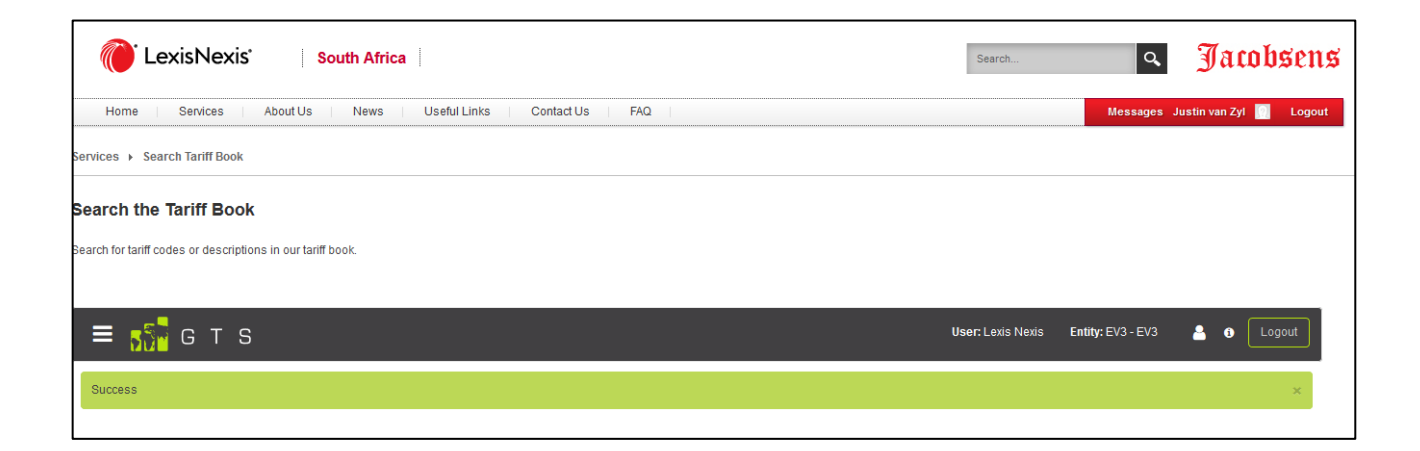

#### Jacobsen's GTS – Tariff Manual

The Tariff Book Search screen allows the User to search for a tariff code by the following options:

- Commodity Code Type
- Simulation Country
- Simulation Date
- National Measure Code
- Description

| Certain Courter Courter Africa                             |                   | Search Q   | Jacobsens               |
|------------------------------------------------------------|-------------------|------------|-------------------------|
| Home Services About Us News Useful Links                   | Contact Us FAQ    | Messages - | Justin van Zyl 🔯 Logout |
| ervices → Search Tariff Book                               |                   |            |                         |
| earch the Tariff Book                                      |                   |            |                         |
| earch for tariff codes or descriptions in our tariff book. |                   |            |                         |
|                                                            |                   |            |                         |
| ~ Advanced Search                                          |                   |            |                         |
| * Type                                                     | Commodity Code    | ~          |                         |
| * Simulation Country                                       | ZA - SOUTH AFRICA | •          |                         |
| * Simulation Date                                          | 2019/05/13        |            |                         |
| National Measure Code                                      |                   |            |                         |
| Description                                                |                   |            |                         |
| Apply Exclusions                                           |                   |            |                         |
|                                                            |                   | Search     |                         |

By entering the first few numbers or digits in the search field provided, the system will present you with a dropdown of options from which to choose the most appropriate matching tariff.

Selecting Apply Exclusions, the User is able to select the data exclusion rules which apply to the Search

| (       | CexisNexis                                                           | •                       | South Africa                                                                                                    | Search | ٩          | Jaco             | bsens  |
|---------|----------------------------------------------------------------------|-------------------------|----------------------------------------------------------------------------------------------------|--------|------------|------------------|--------|
| ŀ       | ome Services                                                         | About l                 | Is News Useful Links Contact Us FAQ                                                                                                   |        | Messages . | lustin van Zyl [ | Logout |
| Service | es > Search Tariff Bool                                              | ĸ                       |                                                                                                    |        |            |                  |        |
| Search  | ch the Tariff Bool<br>for tariff codes or descrip<br>advanced Search | <b>k</b><br>tions in ou | tariff book.                                                                                                    |        |            |                  |        |
|         | Code                                                                 | P&R                     | Description                                                                                                    | Duty   | Duty Type  |                  |        |
|         | 11                                                                   | ×                       | SECTION XI TEXTILES AND TEXTILE ARTICLES                                                                                              |        | ^          |                  |        |
|         | 62                                                                   | ×                       | Articles of apparel and clothing accessories, not knitted or crocheted                                                                |        |            |                  |        |
|         | 6201                                                                 | × .                     | Men's or boys' overcoats, car-coats, capes, cloaks, anoraks (including ski-jackets), wind-cheaters, wind-jackets and similar articles |        |            |                  |        |
|         | 6201.1                                                               | ×.                      | Overcoats, raincoats, car-coats, capes, cloaks and similar articles                                                                   |        |            |                  |        |
|         | 6201.11                                                              | ×.                      | Of wool or fine animal hair                                                                                                    |        |            |                  |        |
| ۲       | 6201.11.00/8                                                         | × .                     | Of wool or fine animal hair                                                                                                    | 45%    | 1P1        |                  |        |

Click on any of the tariff code rows, and the line details become magnified.

۲

| 1 for | r tariff codes or descri | ptions in ou | r tariff book.                                                                                                    |                  |            |
|-------|--------------------------|--------------|----------------------------------------------------------------------------------------------------|------------------|------------|
|       |                          |              |                                                                                                    |                  |            |
| Adv   | vanced Search            | -            |                                                                                                    | _                |            |
|       | Cada                     | Co           | de: 6201                                                                                                    |                  | Durks Turk |
|       | 11                       | Mer          | 's or boys' overcoats, car-coats, capes, cloaks, anoraks (including ski-jackets), wind-cheaters, wind-jackets and similar articles (excluding | those of heading | buty typ   |
| •     | 62                       | 62.0         | (3)                                                                                                    |                  |            |
|       | 6201                     | -            | Men's or boys' overcoats, car-coats, capes, cloaks, anoraks (including ski-jackets), wind-cheaters, wind-jackets and similar an               | icles            |            |
|       | 6201.1                   |              | Overcoats, raincoats, car-coats, capes, cloaks and similar articles                                                                           |                  |            |
|       | 6201.11                  |              | Of wool or fine animal hair                                                                                                    |                  |            |
|       |                          |              |                                                                                                    |                  |            |

icon on the left of the tariff book, a pop- up screen will appear like below providing By clicking on the the User with more access to details relating to the particular tariff code.

| Commodity Code (                   | 1P1)                        |             |        |                                                                                                    |        |
|------------------------------------|-----------------------------|-------------|--------|----------------------------------------------------------------------------------------------------|--------|
| Description                        | Of wool or fine animal hair | HS Code     | 620111 |                                                                                                    |        |
| Statistical Unit                   | NO - UNITS                  |             | 11     | SECTION XI TEXTILES AND TEXTILE ARTICLES                                                                                              | ^      |
| References                         | STATUNIT                    |             | 62     | Articles of apparel and clothing accessories, not knitted or crocheted<br>MEN'S OR BOYS' OVERCOATS, CAR-COATS, CAPES, CLOAKS, ANORAKS | 5      |
|                                    | / 0///0/11                  | Description | 6201   | (INCLUDING SKI-JACKETS), WIND-CHEATERS, WIND-JACKETS AND<br>SIMILAR ARTICLES (EXCLUDING THOSE OF HEADING 62.03):                      |        |
|                                    |                             |             | 62011  | OVERCOATS, RAINCOATS, CAR-COATS, CAPES, CLOAKS AND SIMILAR<br>ARTICLES:                                                               |        |
|                                    |                             |             | 620111 | OF WOOL OR FINE ANIMAL HAIR                                                                                                    | $\sim$ |
|                                    |                             | Notes       |        |                                                                                                    |        |
| > Duties                           |                             |             |        |                                                                                                    |        |
| <ul> <li>Prohibited and</li> </ul> | I Restricted Items          |             |        |                                                                                                    |        |

By clicking on the Notes button, the User will be provided with even more Commodity Code Section details. In the example below, the reader is provided with the Section exclusions.

| HS Co           | de Notes                                                                                                    |
|-----------------|----------------------------------------------------------------------------------------------------|
| Section<br>1. T | Notes:<br>his Section does not cover the following:                                                                                                    |
|                 | (a) Animal brush making bristles or hair (heading 05.02); horsehair or horsehair waste (heading 05.11);                                                                                                    |
|                 | (b) human hair or articles of human hair (heading 05.01, 67.03 or 67.04), excluding straining cloth of a kind commonly used in oil presses or the like (heading 59.11);                                                                                                    |
|                 | (c) cotton linters and other vegetable materials of Chapter 14;                                                                                                    |
|                 | (d) asbestos of heading 25.24 or articles of asbestos and other products of heading 68.12 or 68.13;                                                                                                    |
|                 | (e) articles of heading 30.05 or 30.06; yarn used to clean between the teeth (dental floss), in individual retail packages, of heading 33.06;                                                                                                    |
|                 | (f) sensitised textiles of headings 37.01 to 37.04;                                                                                                    |
|                 | (g) monofilament of which any cross-sectional dimension exceeds 1 mm or strip or the like (for example, artificial straw) of an apparent width<br>exceeding 5 mm, of plastics (Chapter 39), or plaits or fabrics or other basketware and wickerwork of such monofilament or strip (Chapter 46); |
|                 | (h) woven, knitted or crocheted fabrics, feit or non-wovens, impregnated, coated, covered or laminated with plastics, and articles thereof, of chapter 39;                                                                                                    |
|                 | (ii) woven, knitted or crocheted fabrics, feit or non-wovens, impregnated, coated, covered or laminated with rubber, and articles thereof, of Chapte 40;                                                                                                    |
|                 | (k) hides and skins with their hair or wool on (Chapter 41 or 43) or articles of furskin, artificial fur or articles thereof, of heading 43.03 or 43.04;                                                                                                    |
|                 | (I) articles of textile materials of heading 42.01 or 42.02;                                                                                                    |
|                 | ·····                                                                                                    |
|                 | Powered by GTS                                                                                                    |

The **Duties** button, directs to a screen which shows all active and relevant duty rates for the Commodity Code under review. Note that the Show All checkbox has moved into the Duties Accordion.

| booonphon                                                  | Of wool or fine animal hair                                | HS Code                                               | 620111 | l                                                                                                    |                                            |                                                              |                                         |                         |       |
|------------------------------------------------------------|------------------------------------------------------------|-------------------------------------------------------|--------|----------------------------------------------------------------------------------------------------|--------------------------------------------|--------------------------------------------------------------|-----------------------------------------|-------------------------|-------|
| Statistical Unit                                           | NO - UNITS                                                 |                                                       | 11     |                                                                                                    | SECTION XI TEX                             | TILES AND TEXTIL                                             | E ARTICLES                              |                         |       |
| References                                                 | STATUNIT                                                   |                                                       | 62     |                                                                                                    | Articles of appa<br>MEN'S OR BOY           | rel and clothing ac<br>S' OVERCOATS. (                       | CCESSORIES, NOT KNIT<br>CAR-COATS, CAPE | S. CLOAKS, AN           | RAKS  |
|                                                            | 7 STATUNII                                                 | Description                                           | 6201   |                                                                                                    | (INCLUDING SKI                             | -JACKETS), WIND                                              | -CHEATERS, WIND-                        | JACKETS AND S           | MILAR |
|                                                            |                                                            |                                                       | 00044  |                                                                                                    | OVERCOATS, R                               | AINCOATS, CAR-                                               | F HEADING 62.03):<br>COATS, CAPES, CL   | OAKS AND SIMI           | AR    |
|                                                            |                                                            |                                                       | 62011  |                                                                                                    | ARTICLES:                                  |                                                              |                                         |                         |       |
| - I                                                        |                                                            | Neter                                                 | 620111 | l                                                                                                    | OF WOOL OR F                               | INE ANIMAL HAIR                                              |                                         |                         |       |
| <b>↓</b>                                                   |                                                            | Notes                                                 |        |                                                                                                    |                                            |                                                              |                                         |                         |       |
| ✓ Duties                                                   |                                                            |                                                       |        |                                                                                                    |                                            |                                                              |                                         |                         |       |
|                                                            |                                                            |                                                       |        |                                                                                                    |                                            |                                                              |                                         |                         |       |
|                                                            |                                                            |                                                       |        |                                                                                                    |                                            |                                                              |                                         |                         |       |
| Show All                                                   |                                                            |                                                       |        |                                                                                                    |                                            |                                                              |                                         |                         |       |
| Show All                                                   | П Тах Туре                                                 | Y Formula                                             | ~      | Туре 🎽 Р                                                                                                    | Preference Code <sup>×</sup>               | Start Date ~                                                 | End Date ~                              | Exclusions <sup>~</sup> |       |
| Show All Country Group                                     | Tax Type<br>VAT - Value Added Tax                          | <ul><li>Formula</li><li>15%</li></ul>                 | ~      | Type × Final Sector 1                                                                                                    | Preference Code <sup>∽</sup><br>100 - None | Start Date ~<br>2018/03/06                                   | End Date Y                              | Exclusions <sup>~</sup> | ^     |
| Show All Country Group  GEN - General EFTA - European Free | Tax Type VAT - Value Added Tax OCD - Ordinary Customs Duty | <ul> <li>Formula</li> <li>15%</li> <li>20%</li> </ul> | ~      | Type × Final Stress of the second second sec | Preference Code <sup>v</sup><br>100 - None | Start Date         ~           2018/03/06         2016/01/01 | End Date Y                              | Exclusions <sup>∨</sup> | ^     |

The **Prohibited and Restricted** button, lists all prohibited and restricted items flagged against the Commodity Code under review.

| Commodity Code (*                    | 1P1)                        |                               |                |                  |                                                                                                 |                   |                       |                       |        |
|--------------------------------------|-----------------------------|-------------------------------|----------------|------------------|-------------------------------------------------------------------------------------------------|-------------------|-----------------------|-----------------------|--------|
| Description                          | Of wool or fine animal hair | HS Code                       | 620111         |                  |                                                                                                 |                   |                       |                       |        |
| Statistical Unit                     | NO - UNITS                  |                               | 11             | SECTIO           | ON XI TEXTILES                                                                                  | AND TEXTILE AF    | RTICLES               |                       | $\sim$ |
| References                           | STATUNIT                    |                               | 62             | Article          | s of apparel an                                                                                 | d clothing access | sories, not knitted o | or crocheted          | AKE    |
|                                      | / STATUNIT                  | Description                   | 6201           | (INCLU<br>ARTICI | (INCLUDING SKI-JACKETS), WIND-CHEATERS, WIND-JA<br>ARTICLES (EXCLUDING THOSE OF HEADING 62.03): |                   | KETS AND SIN          | AKS<br>MLAR           |        |
|                                      |                             |                               | 62011          | OVER             | COATS, RAINC                                                                                    | OATS, CAR-COA     | TS, CAPES, CLOAR      | KS AND SIMILA         | AR     |
|                                      |                             |                               | 620111         | OF WO            | OOL OR FINE A                                                                                   | NIMAL HAIR        |                       |                       | $\sim$ |
|                                      |                             | Notes                         |                |                  |                                                                                                 |                   |                       |                       |        |
| > Duties                             |                             |                               |                |                  |                                                                                                 |                   |                       |                       |        |
| <ul> <li>✓ Prohibited and</li> </ul> | I Restricted Items          |                               |                |                  |                                                                                                 |                   |                       |                       |        |
| Country Code ~                       | Country Group × Restrict    | tion Code <sup>~</sup> Restri | ction Text 🛛 👻 | Is Prohibited    | Туре `                                                                                          | Start Date        | End Date              | ′ Detail <sup>∨</sup> |        |
|                                      |                             |                               |                |                  |                                                                                                 |                   |                       |                       | ^      |

This document is highly confidential and proprietary information of eTradex (Pty) Ltd. Unauthorised copying, distribution or dissemination of the information contained herein is a violation of the company's policies and proprietary rights. © 2018 eTradex (Pty) Ltd

Even if the Prohibited and Restricted Items Accordion is collapsed it will show whether Restrictions are applicable and on what level. On the grid itself it will display per Country whether the Tariff is Restricted or Prohibited.

| Country Code 💙 | Country Group 🛛 👻      | Restriction Code $^{\vee}$ | Restriction Text Y        | Is Prohibited $^{\scriptscriptstyle \vee}$ | Туре ~ | Start Date Y | End Date ~ | Detail |
|----------------|------------------------|----------------------------|---------------------------|--------------------------------------------|--------|--------------|------------|--------|
| ζΑ             | GEN - General          | I_STATEVET                 | Stop for State Vet Meat   | Restricted                                 | Import | 2017/09/04   |            | ۲      |
| 1A             | SACU - Southern Africa | I_NAMMIC                   | Veterinary Import Permits | Restricted                                 | Import | 2000/01/01   |            | ۲      |
| ١G             | GEN - General          | NAFDAC                     | Food and Drug Health      | Prohibited                                 | Import | 2000/01/01   | 2099/01/01 | ۲      |

## **5. TARIFF BROWSE**

The Tariff Browse has been rewritten in Angular.

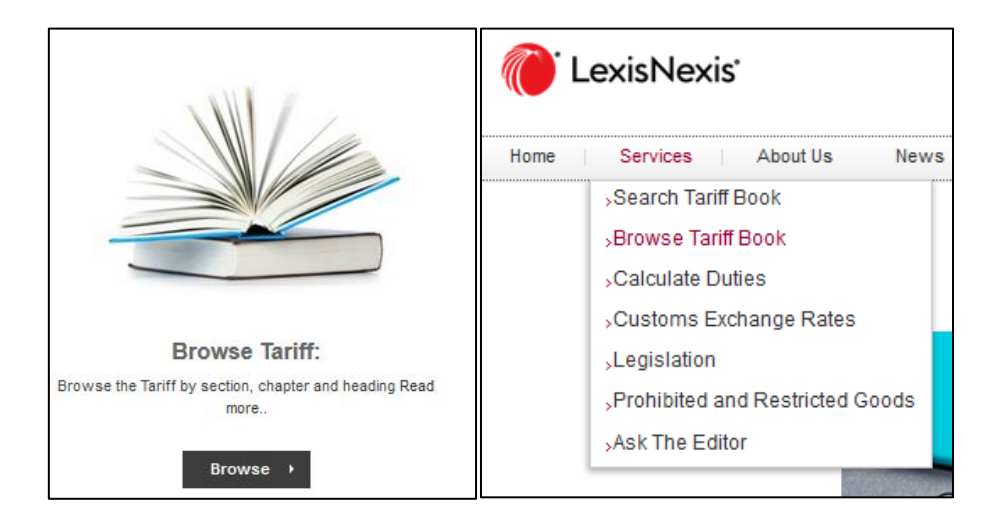

Browse the tariff book by clicking on the Browse

button, or selecting to Browse from the Services

dropdown menu. You will be directed to the GTS Tariff book browse site.

| Contraction Contraction Contra | Search     | Q          | Jacob           | sens   |
|----------------------------------------------------------------------------------------------------|------------|------------|-----------------|--------|
| Home Services About Us News Useful Links Contact Us FAQ                                                                                                    |            | Messages J | ustin van Zyl [ | Logout |
| Services + Browse Tariff Book                                                                                                    |            |            |                 |        |
| Browse the Tariff Book                                                                                                    |            |            |                 |        |
| Browse the tariff book for tariff codes by section and chapter.                                                                                                    |            |            |                 |        |
| Entity: EV                                                                                                    | V3-EV3 🎴 ( | 3 Logout   |                 |        |
| Success                                                                                                    |            | ×          |                 |        |

Thereafter the tariff book will appear and be ready for Browsing. Browse the tariff book for tariff codes by section and chapter.

| 🌔 LexisNex                                                | xis South Africa                                                                                                    | Search Q   | Jacobsens                |
|-----------------------------------------------------------|----------------------------------------------------------------------------------------------------|------------|--------------------------|
| Home Services                                             | About Us News Useful Links Contact Us FAQ                                                                                      | Messages J | ustin van Zyl 🔝 🛛 Logout |
| Services 		 Browse Tariff E                               | Book                                                                                                    |            |                          |
| Browse the Tariff Bo<br>Browse the tariff book for tariff | pok<br>f codes by section and chapter.                                                                                         |            |                          |
| Success                                                   |                                                                                                    | ×          |                          |
| > Advanced Search                                         |                                                                                                    |            |                          |
| > Section 1                                               | SECTION I LIVE ANIMALS; ANIMAL PRODUCTS                                                                                        |            |                          |
| > Section 2                                               | SECTION II VEGETABLE PRODUCTS                                                                                                  |            |                          |
| > Section 3                                               | SECTION III ANIMAL OR VEGETABLE FATS AND OILS AND THEIR<br>CLEAVAGE ROUCTS, PREPARED EDIBLE FATS, ANIMAL OR<br>VEGERABLE WARES |            |                          |
| > Section 4                                               | SECTION IV PREPARED FOODSTUFFS; BEVERAGES, SPIRITS AND<br>VINEGAR; TOBACCO AND MANUFACTURED TOBACCO SUBSTITUTES                |            |                          |
| Section 6                                                 |                                                                                                    | _          |                          |

On the Advanced Search Option in the Tariff Book Browse, the User can streamline the commodity code search, by Commodity type, Simulation Country or Simulation date.

| Browse the Tariff Book                              |                                |                                                   |                                                                                                    |        |
|-----------------------------------------------------|--------------------------------|---------------------------------------------------|----------------------------------------------------------------------------------------------------|--------|
| Browse the tariff book for tariff codes             | by section and chapter.        |                                                   |                                                                                                    | ^      |
| * Type<br>* Simulation Country<br>* Simulation Date |                                | Commodity Code<br>ZA - SOUTH AFRICA<br>2019/05/13 | <ul> <li>✓</li> <li></li> <li>&lt;</li></ul> |        |
| Apply Exclusions Section 1                          | SECTION I LIVE ANIMALS; ANIMAL | PRODUCTS                                          |                                                                                                    | Browse |
| ✓ Section 2                                         | SECTION II VEGETABLE PRODUCT   | TS                                                |                                                                                                    |        |

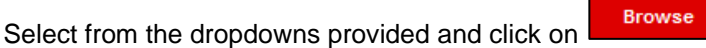

| CexisNexis South Africa                                         |                                                         | Search Q   | Jacobsens                |
|-----------------------------------------------------------------|---------------------------------------------------------|------------|--------------------------|
| Home Services About Us News Useful Links                        | Contact Us FAQ                                          | Messages J | ustin van Zyl 📄 🛛 Logout |
| Services + Browse Tariff Book                                   |                                                         |            |                          |
| Browse the Tariff Book                                          |                                                         |            |                          |
| Browse the tariff book for tariff codes by section and chapter. |                                                         |            |                          |
| ✓ Advanced Search                                               |                                                         | ^          |                          |
| * Туре                                                          | Commodity Code 🗸                                        |            |                          |
| * Simulation Country                                            | Bearch                                                  |            |                          |
| * Simulation Date                                               | AE - UNITED ARAB EMIRATES AF - AFGHANISTAN              |            |                          |
| Apply Exclusions                                                | AG - ANTIGUA & BARBUDA<br>AI - ANGUILLA<br>AL - ALBANIA | Browse     |                          |

#### 5.1 TARIFF BROWSE DETAILS

The below screen will appear with a list of all the tariff book Sections.

| в  | rowse the Tariff Book                 |                                                                                                    |   |
|----|---------------------------------------|----------------------------------------------------------------------------------------------------|---|
| Br | rowse the tariff book for tariff code | s by section and chapter.                                                                                                    |   |
|    | > Advanced Search                     |                                                                                                    | ^ |
|    | > Section 1                           | SECTION I LIVE ANIMALS; ANIMAL PRODUCTS                                                                                          |   |
|    | > Section 2                           | SECTION II VEGETABLE PRODUCTS                                                                                                    |   |
|    | > Section 3                           | SECTION III ANIMAL OR VEGETABLE FATS AND OILS AND THEIR<br>CLEAVAGE PRODUCTS; PREPARED EDIBLE FATS; ANIMAL OR<br>VEGETABLE WAXES | I |
|    | Section 4                             | SECTION IV PREPARED FOODSTUFFS; BEVERAGES, SPIRITS AND VINEGAR; TOBACCO AND MANUFACTURED TOBACCO SUBSTITUTES                     |   |
|    | > Section 5                           | SECTION V MINERAL PRODUCTS                                                                                                    |   |

When the user clicks on the notes icon on the right of the screen, the Section Notes will pop up as per below.

| > Advanced Search |                                                                                                    |  |
|-------------------|----------------------------------------------------------------------------------------------------|--|
|                   | Notes                                                                                                    |  |
| Section 1         | Posting Notes                                                                                                    |  |
| > Section 2       | <ol> <li>Any reference in this Section to a particular genus or species of an animal, except where the context otherwise requires, includes a reference to the<br/>young of that genus or species.</li> </ol> |  |
| Section 3         | <ol> <li>Except where the context otherwise requires, throughout this Schedule any reference to "dried" products also covers products which have been<br/>dehydrated, evaporated or freeze-dried.</li> </ol>  |  |
| > Section 4       | ОК                                                                                                    |  |

The Users are able to drill down from the Section >> Chapter >> Code

When the User clicks on the icon next to the Section , the Chapters of the Sections will appear on the screen, which can be browsed through in more detail by the breakdown of the Chapter Codes and their detail.

This document is highly confidential and proprietary information of eTradex (Pty) Ltd. Unauthorised copying, distribution or dissemination of the information contained herein is a violation of the company's policies and proprietary rights. © 2018 eTradex (Pty) Ltd

#### Jacobsen's GTS – Tariff Manual

| Browse t      | he Tariff Book             |              |                                                                                                    |      |           |     |       |   |
|---------------|----------------------------|--------------|----------------------------------------------------------------------------------------------------|------|-----------|-----|-------|---|
| Browse the ta | riff book for tariff codes | by section a | nd chapter.                                                                                           |      |           |     |       |   |
|               |                            |              |                                                                                                    |      |           |     |       |   |
| > Advan       | ced Search                 |              |                                                                                                    |      |           |     |       |   |
| > Se          | ection 1                   | SECTION      | I LIVE ANIMALS; ANIMAL PRODUCTS                                                                       |      |           |     |       |   |
| ✓ Se          | ection 2                   | SECTION      | I II VEGETABLE PRODUCTS                                                                               |      |           |     |       |   |
|               | Chanter Of Live tre        | ee and ath   | an electric bullic meets and the life, but flowers and assessmental follows                           |      |           |     |       | - |
| • [           | - napter 06 - Live tre     | es and oth   | er plants; builds, roots and the like, cut howers and ornamental follage                              |      |           |     |       | 6 |
|               | Code                       | P&R          | Description                                                                                           | Duty | Duty Type | UoM | Notes |   |
|               | 2                          | ~            | SECTION II VEGETABLE PRODUCTS                                                                         |      |           |     |       | ^ |
|               | 06                         | ×            | Live trees and other plants; bulbs, roots and the like; cut flowers and ornamental foliage            |      |           |     |       |   |
|               | 0601                       | × .          | Bulbs, Tubers, Tuberous Roots, Corms, Crowns and Rhizomes, Dormant, in Growth or in Flower; Chicory P |      |           |     |       |   |
|               | 0601.10                    | × .          | Bulbs, tubers, tuberous roots, corms, crowns and rhizomes, dormant                                    |      |           |     |       |   |

#### 5.2 TARIFF BROWSE GRID

The tariff Browse Grid contains the following information:

- Tariff Code
- Prohibited and Restricted indicators (P&R)
- Tariff Code Description
- Duty Percentage Applicable to the tariff code
- Duty Type associated with the tariff code
- Notes relating to the tariff code

|   | Code         | P&R | Description                                                                             | Duty | Duty Type | UoM | Notes |
|---|--------------|-----|-----------------------------------------------------------------------------------------|------|-----------|-----|-------|
| ۲ | 0405.90.00/7 | ×.  | OTHER                                                                                   | 15%  | 1P1       | KG  |       |
|   | 0406         | A   | Cheese and Curd                                                                         |      |           |     |       |
|   | 0406.10      | A   | Fresh (unripened or uncured) cheese, including whey cheese, and curd                    |      |           |     |       |
| ۲ | 0406.10.00/4 | A   | FRESH (UNRIPENED OR UNCURED) CHEESE, INCLUDING WHEY CHEESE, AND CURD                    | 15%  | 1P1       | KG  |       |
|   | 0406.20      | A   | Grated or powdered cheese, of all kinds                                                 |      |           |     |       |
| ۲ | 0406.20.00/9 | A   | GRATED OR POWDERED CHEESE, OF ALL KINDS                                                 | 15%  | 1P1       | KG  |       |
|   | 0406.30      | A   | Processed cheese, not grated or powdered                                                |      |           |     |       |
| ۲ | 0406.30.00/3 | A   | PROCESSED CHEESE, NOT GRATED OR POWDERED                                                | 15%  | 1P1       | KG  |       |
|   | 0406.40      | A   | Blue-veined cheese and other cheese containing veins produced by Penicillium roqueforti |      |           |     |       |

To view the full Tariff Description, click on the description.

The icons in the P&R (Prohibited and Restricted) column indicates whether Restrictions have been loaded against the Tariff.

- No Restrictions applicable;
- A Restrictions have been loaded;
- × Prohibited

## 6. DUTY CALCULATOR

The Tariff | Duty Calculator has been rewritten in Angular. The Duty Calculator can be accessed through the Jacobsen's Services drop down menu or by clicking on the Calculate button under Calculate Duties.

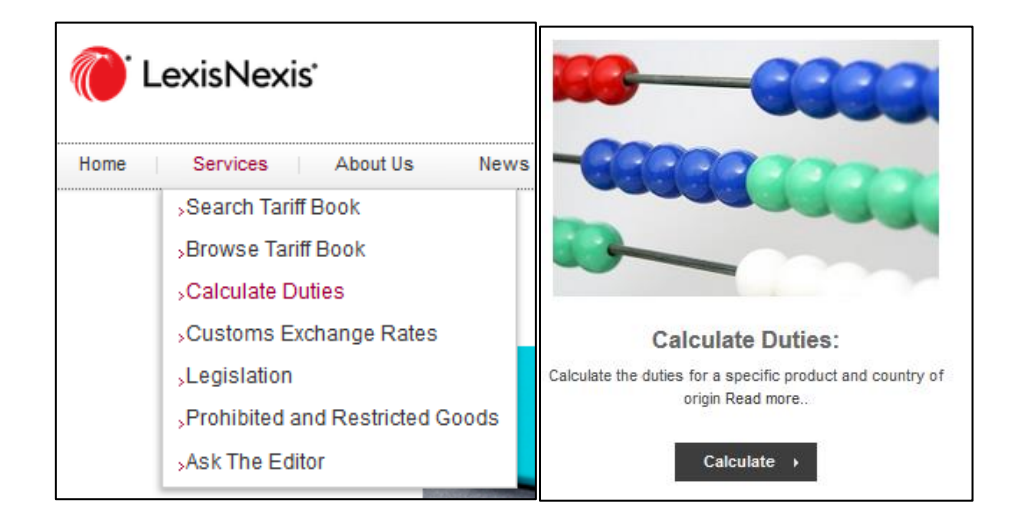

The User will be re-directed to the GTS Duty Calculator. The below screen will appear

| C LexisNexis South Africa                                                                  | Search Q | Jacobs           | sens   |
|--------------------------------------------------------------------------------------------|----------|------------------|--------|
| Home Services About Us News Useful Links Contact Us FAQ                                    | Messages | Justin van Zyl 👩 | Logout |
| Services → Calculate Duties                                                                |          |                  |        |
| Calculate Duties                                                                           |          |                  |        |
| Search for a tariff code and calculate the duties for a specific customs value and origin. |          |                  |        |
| Success                                                                                    | x        |                  |        |

This document is highly confidential and proprietary information of eTradex (Pty) Ltd. Unauthorised copying, distribution or dissemination of the information contained herein is a violation of the company's policies and proprietary rights. © 2018 eTradex (Pty) Ltd

Immediately thereafter, the below Duty Calculator screen will open up.

| Services → Calculate Duties               |                                                   |      |        |
|-------------------------------------------|---------------------------------------------------|------|--------|
| Calculate Duties                          |                                                   |      |        |
| Search for a tariff code and calculate th | e duties for a specific customs value and origin  |      |        |
| ∽ Tariff Details                          |                                                   |      |        |
| Search for a tariff code and calculate    | e the duties for a specific customs value and ori | gin. |        |
| * Tariff Code                             |                                                   |      | Search |
| Description                               |                                                   |      |        |
| Reference                                 |                                                   |      |        |
| * Country of Declaration                  | Search                                            | -    |        |
| * Simulation Date                         | 2019/05/13                                        | Ê    |        |
| * Country of Origin                       | Search                                            | -    |        |
| * Customs Value                           | 0                                                 | ZAR  |        |
| Calculate Reset                           |                                                   |      |        |

Mandatory fields indicated with an asterisk (\*) need to be populated to be able to Calculate + the Duties.

To clear captured information, use the Reset button. To Search for a tariff code, input the first few digits of the national measure code or the first few letters of the description and click on Search . The below screen will appear.

|              | Tariff Lookup         |                   |          |
|--------------|-----------------------|-------------------|----------|
| ode and calc | ~ Advanced Search     |                   |          |
|              | * Туре                | Commodity Code    | ~        |
|              | * Simulation Country  | ZA - SOUTH AFRICA | •        |
| ration       | * Simulation Date     | 2019/05/13        | <b>#</b> |
| auon         | National Measure Code | 62                |          |
|              | Description           |                   |          |
|              | Apply Exclusions      |                   |          |
| Reset        |                       |                   | Search   |
|              |                       |                   | Close    |

The User needs to click on see a list of codes from which a selection can be made.

This document is highly confidential and proprietary information of eTradex (Pty) Ltd. Unauthorised copying, distribution or dissemination of the information contained herein is a violation of the company's policies and proprietary rights. © 2018 eTradex (Pty) Ltd

| View Code P&R Description                 | Duty                                                 |
|-------------------------------------------|------------------------------------------------------|
|                                           | cuty                                                 |
| 11 SECTION XI TEXTILES AND TEXTILE        | ARTICLES                                             |
| 62 Articles of apparel and clothing acc   | essories, not knitted or crocheted                   |
| 6201 Men's or boys' overcoats             | , car-coats, capes, cloaks, anoraks (including ski-j |
| 6201.1 Vercoats, raincoats, car-coats, ca | pes, cloaks and similar articles                     |
| 6201.11 V Of wool or fine animal hair     |                                                      |
| ✔ @ 6201.11.00/8                          | 45%                                                  |
| 6201.12                                   |                                                      |

After selecting your code, input data into the Mandatory fields and click on Calculate . The Duty Calculation percentage will display including the ZAR Value.

| Calculate Duties                                                                           | Calculate Duties      |         |           |  |  |  |  |  |  |
|--------------------------------------------------------------------------------------------|-----------------------|---------|-----------|--|--|--|--|--|--|
| Search for a tariff code and calculate the duties for a specific customs value and origin. |                       |         |           |  |  |  |  |  |  |
| Duty Calculator                                                                            |                       |         |           |  |  |  |  |  |  |
| > Tariff Details                                                                           | > Tariff Details      |         |           |  |  |  |  |  |  |
| Print                                                                                      |                       |         |           |  |  |  |  |  |  |
| Duties                                                                                     |                       |         |           |  |  |  |  |  |  |
| ~                                                                                          | Description           | Formula | Tax (ZAR) |  |  |  |  |  |  |
|                                                                                            | Ordinary Customs Duty | 20%     | 20.00     |  |  |  |  |  |  |
|                                                                                            | Value Added Tax       | 15%     | 19.50     |  |  |  |  |  |  |

By clicking on **Print**, the following pop up will appear.

| Duty Calculator  |   |                       |   |      |                                                      |                                                |        |
|------------------|---|-----------------------|---|------|------------------------------------------------------|------------------------------------------------|--------|
| > Tariff Details |   |                       |   |      | On an in a Duty Coloui                               | -1                                             | ~      |
| Print<br>Duties  |   |                       |   |      | You have chosen to<br>DutyCalculati<br>which is: PDF | ation.par<br>open:<br>ion.pdf<br>file (4,2 KB) | ~      |
| Тах Туре         | ~ | Description           | ~ | Form | from: blob:                                          |                                                |        |
| OCD              |   | Ordinary Customs Duty |   | 20%  | What should Firefo                                   | ox do with this file?                          |        |
| VAT              |   | Value Added Tax       |   | 15%  | ○ <u>O</u> pen with                                  | TWINUI (default)                               | $\sim$ |
|                  |   |                       |   |      | <u>     Save File </u>                               |                                                |        |
|                  |   |                       |   |      | Do this <u>a</u> uto                                 | matically for file, like this from now on.     |        |
| <                |   |                       |   |      |                                                      | ОК                                             | Cancel |

Click OK, and the document with the Duty Calculation details will appear as per below.

| Simulation Date        | 2019/05/13                                                                                                    |                                                                                                  |           |  |  |  |  |
|------------------------|----------------------------------------------------------------------------------------------------|--------------------------------------------------------------------------------------------------|-----------|--|--|--|--|
| Country of Declaration | ZA - SOUTH AFRICA                                                                                                    |                                                                                                  |           |  |  |  |  |
| Tarrif Code            | 62111100                                                                                                    |                                                                                                  |           |  |  |  |  |
| Description            | 11         SECTION XI TEXTILES           62         Articles of apparel and cl           62111         Tracksuits, Ski Suits and           62111         Swimwear           621111         Men's or boys'           62111100         Men's or boys' | AND TEXTILE ARTICLES<br>othing accessories, not knitted or croc<br>Swimwear, Other Garments<br>; | heted     |  |  |  |  |
| Country of Origin      | GB - UNITED KINGDOM                                                                                                    | GB - UNITED KINGDOM                                                                              |           |  |  |  |  |
| Customs Value          | 200.00 ZAR                                                                                                    |                                                                                                  |           |  |  |  |  |
| Reference              |                                                                                                    |                                                                                                  |           |  |  |  |  |
|                        |                                                                                                    |                                                                                                  |           |  |  |  |  |
| Тах Туре               | Description                                                                                                    | Formula                                                                                          | Tax (ZAR) |  |  |  |  |
| OCD                    | Ordinary Customs Duty                                                                                                    | 20%                                                                                              | 40.0      |  |  |  |  |
| VAT                    | Value Added Tax                                                                                                    | 15%                                                                                              | 39.0      |  |  |  |  |
|                        |                                                                                                    |                                                                                                  |           |  |  |  |  |
| Disclaimer             |                                                                                                    |                                                                                                  |           |  |  |  |  |

#### 6.1 WHEN DUTIES ARE NOT A PERCENTAGE

Where the Duties are Non - ad valorem (not a Percentage), additional information is required before the Duties can be calculated.

| Tarif    | f Lookup                                                                       |          |           |     |       |    |
|----------|--------------------------------------------------------------------------------|----------|-----------|-----|-------|----|
| >,       | Advanced Search                                                                |          |           |     |       |    |
| &R       | Description                                                                    | Duty     | Duty Type | UoM | Notes |    |
| ~        | Undenatured Ethyl Alcohol of an Alcoholic Strength by Volume of 80 per cent    |          |           |     |       | ^  |
| <b>~</b> | Undenatured ethyl alcohol of an alcoholic strength by volume of 80 per cent vo |          |           |     |       |    |
| <b>~</b> | UNDENATURED ETHYL ALCOHOL OF AN ALCOHOLIC STRENGTH BY VOLU                     | 317C/LAA | 1P1       | LI  |       |    |
| <b>~</b> | Ethyl alcohol and other spirits, denatured, of any strength                    |          |           |     |       |    |
| <b>~</b> | ETHYL ALCOHOL AND OTHER SPIRITS, DENATURED, OF ANY STRENGTH                    | 317C/LAA | 1P1       | LI  |       |    |
| <b>~</b> | Undenatured Ethyl Alcohol of an Alcoholic Strength by Volume of Less than 80   |          |           |     |       | ~  |
| <        |                                                                                |          |           |     | >     |    |
|          |                                                                                |          |           |     | Clo   | se |

This document is highly confidential and proprietary information of eTradex (Pty) Ltd. Unauthorised copying, distribution or dissemination of the information contained herein is a violation of the company's policies and proprietary rights. © 2018 eTradex (Pty) Ltd

A validation error will display when these values are not maintained.

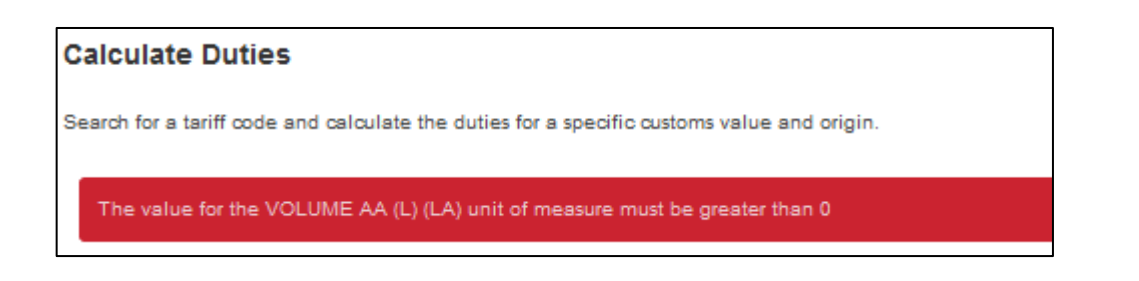

Below this, is a grid where the necessary Duty Unit of Measure quantity needs to be captured for the duty

calculation to occur. The user needs to input the UOM quantity. Capture the Value and display the correct duty value.

| alculate Duties          |              |                                |          |         |                   |   |                              |   |
|--------------------------|--------------|--------------------------------|----------|---------|-------------------|---|------------------------------|---|
| arch for a tariff code a | ind calculat | e the duties for a specific cu | stoms va | lue and | origin.           |   |                              |   |
|                          |              |                                |          |         |                   |   | <u> </u>                     |   |
| Calculate Print          |              |                                |          |         |                   |   | <b>A</b>                     |   |
| Additional Codes         | -            |                                |          | Duty    | v Unit of Measure |   | •                            |   |
| National Measure         | V Descrip    | otion ~                        |          | Unit    | of Measure        |   | <ul> <li>Quantity</li> </ul> | _ |
| 1042101                  | Specifi      | c Excise Duties                | ^        | LA -    | VOLUME AA (L)     |   |                              |   |
|                          |              |                                |          |         |                   |   | _                            |   |
| Duties                   |              |                                |          |         |                   |   |                              |   |
| Tax Type                 | ~            | Description                    |          | ~       | Formula           | ~ | Tax (ZAR)                    |   |
| OCD                      |              | Ordinary Customs Duty          |          | FREE    |                   |   |                              |   |
| VAT                      |              | Value Added Tax                |          | 15%     |                   |   |                              |   |
| 520 1 01                 |              | Securitie Evolution            |          |         | P204 45/LA        |   |                              |   |

The Duty Calculator will run through you inputs and calculate the Duty Value on ZAR currency.

| * Customs Value      | 100                   |     |                            |           |        |
|----------------------|-----------------------|-----|----------------------------|-----------|--------|
| Calculate Reset      |                       |     |                            |           |        |
| Calculate Print      |                       |     |                            |           |        |
| Duty Unit of Measure |                       |     |                            |           |        |
| Unit of Measure      | ~ Quantity            | ~   |                            |           |        |
| KG - KILOGRAMS       |                       | 100 |                            |           |        |
|                      |                       |     |                            |           |        |
|                      |                       |     |                            |           |        |
| Duties               |                       |     |                            |           |        |
| Tay Tuna Y           | Description           | ~   | Formula                    | Tax (7AD) | ~      |
| Tax Type - T         | Description           |     | Formula                    | Tax (ZAR) |        |
| OCD                  | Ordinary Customs Duty |     | 860C/KG LESS 85% WITH A MA |           | 859.99 |
| VAT                  | Value Added Tax       |     | 15%                        |           | 145.50 |

The Tariff Details accordion displays all the captured information for reference purposes.

| Calculate Duties                                                                           |  |  |  |  |  |  |  |  |  |
|--------------------------------------------------------------------------------------------|--|--|--|--|--|--|--|--|--|
| Search for a tariff code and calculate the duties for a specific customs value and origin. |  |  |  |  |  |  |  |  |  |
|                                                                                            |  |  |  |  |  |  |  |  |  |
| Duty Caloriator                                                                            |  |  |  |  |  |  |  |  |  |
|                                                                                            |  |  |  |  |  |  |  |  |  |
| > Taritt Details                                                                           |  |  |  |  |  |  |  |  |  |
| Print                                                                                      |  |  |  |  |  |  |  |  |  |
| Duties                                                                                     |  |  |  |  |  |  |  |  |  |

A view of exposed accordion can be found below

| ~ Tariff Details                  |                                                                                                    |                             |
|-----------------------------------|----------------------------------------------------------------------------------------------------|-----------------------------|
| Search for a tariff code and calc | ulate the duties for a specific customs value                                                                                                    | and origin.                 |
| * Tariff Code                     | 11010090                                                                                                    | Search                      |
| Description                       | 2 SECTON I VEGETABLE PRC<br>11 Products of the milling indust<br>1101 WHEAT OR MESLIN FLOUR:<br>1101000 Wheat or meslin flour:<br>11010090 Other | DUCTS<br>ry; malt; starches |
| Reference                         |                                                                                                    |                             |
| * Country of Declaration          | ZA - SOUTH AFRICA                                                                                                    | × -                         |
| * Simulation Date                 | 2019/05/06                                                                                                    |                             |
| * Country of Origin               | ZW - ZIMBABWE                                                                                                    | × -                         |
| * Customs Value                   | 100                                                                                                    |                             |
| Calculate Reset                   |                                                                                                    |                             |

This document is highly confidential and proprietary information of eTradex (Pty) Ltd. Unauthorised copying, distribution or dissemination of the information contained herein is a violation of the company's policies and proprietary rights. © 2018 eTradex (Pty) Ltd

## 7. PROHIBITED AND RESTRICTED GOODS

The existing Prohibited and Restricted List was adapted to work in Angular.

The list of Prohibited and Restricted goods can be accessed through the Jacobsen's Services drop down

menu or by clicking on the Search button under Browse Prohibited and Restricted Goods Index.

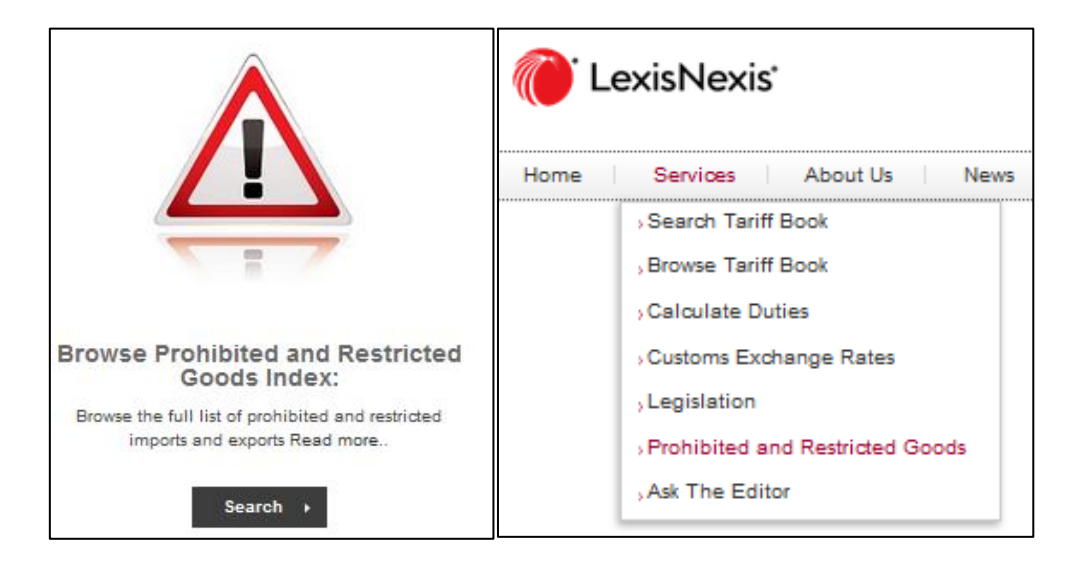

You will be directed to the GTS Tariff book browse site. The existing Prohibited and Restricted List was adapted to work in Angular. All the standard grid functionality has been incorporated i.e. Sort, filter, download to excel.

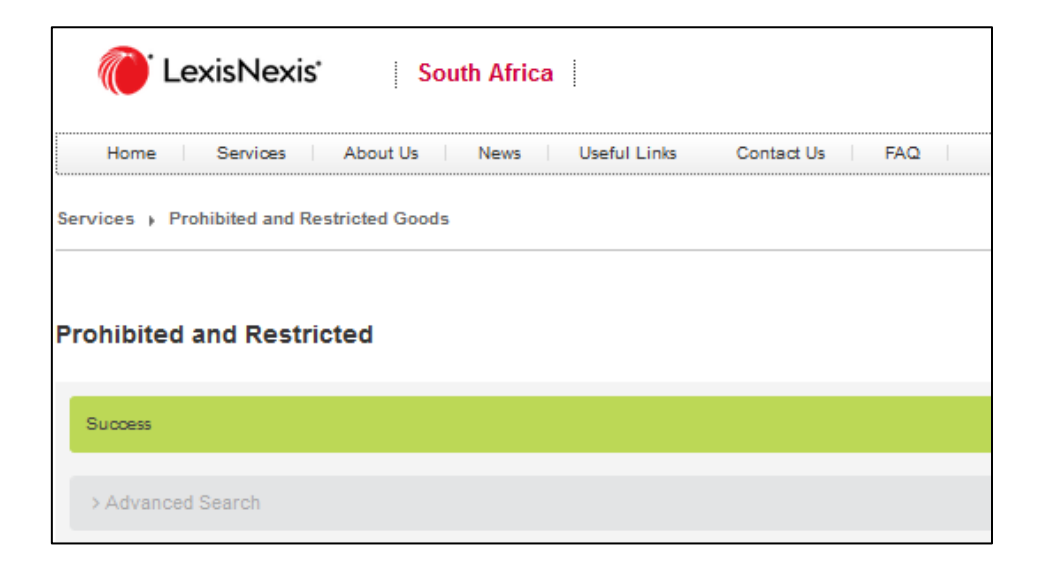

This document is highly confidential and proprietary information of eTradex (Pty) Ltd. Unauthorised copying, distribution or dissemination of the information contained herein is a violation of the company's policies and proprietary rights. © 2018 eTradex (Pty) Ltd

The User will have an Advanced Search option available to click on to search for specific P&R requirements.

| Pro | Prohibited and Restricted  Advanced Search |           |        |                                   |      |        |                        |                              |                                         |                  |     |  |
|-----|--------------------------------------------|-----------|--------|-----------------------------------|------|--------|------------------------|------------------------------|-----------------------------------------|------------------|-----|--|
| Ľ   | ~   c                                      | Country Y | Code   | V Description                     | ~    | Туре 🗸 | Quota Type             | ✓ Group Country <sup>∨</sup> | Agency                                  | Prohibited       | =   |  |
|     |                                            |           |        |                                   |      |        |                        |                              |                                         |                  |     |  |
| ۹   | Z                                          | ZA        | ст     | Cigarettes&Cigars                 |      | Import | No Quota               | GEN                          | Port Health                             | Restricted       | ^   |  |
|     | Z                                          | ZA        | E_APIS | Export Quotas on Meat Products    |      | Export | Quota on Unit of Meas. | . GEN                        | Directorate: APIS, Department of Agricu | Restricted       |     |  |
|     | Z                                          | ZA        | ELEC   | Electrical Machinery and Equipm   | nent | Import | No Quota               | GEN                          | The South African Council for the Non   | Restricted       |     |  |
|     | Z                                          | ZA        | I_APIS | Permit required from Directorate: | APIS | Import | No Quota               | GEN                          | Directorate: APIS, Department of Agricu | Restricted       | ~   |  |
| <   |                                            |           |        |                                   |      |        |                        |                              |                                         | >                | t i |  |
|     | •                                          | ▲ 1       | /1 🕨 🕨 | 25 🗸 items per page               |      |        |                        |                              |                                         | 1 - 10 of 10 ite | ams |  |

By clicking on the Advanced Search option, the User will find the below Advance Search criteria:

| P | rohil       | rohibited and Restricted |        |                   |   |        |  |                   |         |          |             |           |            |
|---|-------------|--------------------------|--------|-------------------|---|--------|--|-------------------|---------|----------|-------------|-----------|------------|
|   | ~ <u>Ad</u> | lvanced Search           |        |                   |   |        |  |                   |         |          |             |           |            |
|   | -           | Country                  |        | ZA - SOUTH AFRICA |   |        |  | * Simulation Date |         | 14/05/20 | 19          | <b>**</b> |            |
|   |             | Description              |        |                   |   |        |  | Tariff Code       |         |          |             |           |            |
|   | -           | Туре                     |        | All               |   |        |  |                   |         |          |             |           |            |
|   | S           | earch                    |        |                   |   |        |  |                   |         |          |             |           |            |
|   | ~           | Country Y                | Code Y | Description       | ~ | Type   |  | Quota Tros        | Group C | ountry Y | Алелси      | ·         |            |
|   |             |                          |        |                   |   |        |  |                   |         | Junay    |             |           |            |
|   | ۲           | ZA                       | СТ     | Cigarettes&Cigars |   | Import |  | No Quota          | GEN     |          | Port Health |           | Restricted |

- **Country**: Mandatory and defaults to the Entities home Country. The dropdown has been filtered to only show Countries with active Restrictions.
- Simulation Date: Mandatory and will default to 'Today'.
- **Description**: Text Box. Like search.
- Tariff Code: Text Box search.
- **Type**: Mandatory and defaults on all, but can filter on specific type as well. (Export, Import, Transit, etc.)

Once the User clicks on search , a list of P&R goods falling within the search criteria will appear on the screen.

This document is highly confidential and proprietary information of eTradex (Pty) Ltd. Unauthorised copying, distribution or dissemination of the information contained herein is a violation of the company's policies and proprietary rights. © 2018 eTradex (Pty) Ltd

| Ť,           | Advanced Search |        |                  |                    |                   |                |             |             |   |              |              |         |       |
|--------------|-----------------|--------|------------------|--------------------|-------------------|----------------|-------------|-------------|---|--------------|--------------|---------|-------|
| * Country    |                 |        | ZA - SOUTH AFRIC | ۹ <b>-</b>         | * Simulation Date |                |             | 14/05/2019  |   | <b>#</b>     |              |         |       |
|              | Description     | 1      |                  |                    |                   | Tariff Code    |             |             |   |              |              |         |       |
| * Type All 🗸 |                 |        |                  |                    |                   |                |             |             |   |              |              |         |       |
|              | Search          |        |                  |                    |                   |                |             |             |   |              |              |         |       |
|              |                 |        |                  |                    |                   |                |             |             |   |              |              |         |       |
| ~            | Country ~       | Code ~ | Descripti        | on ~               | Туре 🗸            | Quota Type     | Group Cou.X | Agency      | ~ | Prohibited Y | Start Date 💙 | End D.X | Not∈≡ |
|              |                 |        |                  |                    |                   |                |             |             |   |              | <b></b>      | <u></u> |       |
| ۲            | ZA              | PHC    | Port Heal        | th - Cheese        | Import            | Quota on Value | GEN         | Port Health |   | Restricted   | 2019/01/01   |         |       |
| ۲            | ZA              | PortH  | Detain for       | Port Health Inspec | Import            | No Quota       | ZA          | Port Health |   | Restricted   | 2017/01/01   |         |       |

#### 7.1 P&R LIST SCREEN DETAILS

The following information is contained on the Prohibited and Restricted list screen.

- Country
- Code
- Description
- Туре
- Quota Type
- Group Country
- Agency
- Prohibited
- Start Date
- End Date
- Notes

When the User stands on a line and clicks on the icon, the below P&R Summary window will appear with a P&R information tab and a Tariff Codes tab.

#### 7.1.1 The P&R Summary Accordion

By clicking on the P&R Summary, the following information will become visible to the User

- Country of Application
- Description of Permit
- Effective date of permit
- Permit restriction type
- Permit Quota Type
- Quota statistical Unit

This document is highly confidential and proprietary information of eTradex (Pty) Ltd. Unauthorised copying, distribution or dissemination of the information contained herein is a violation of the company's policies and proprietary rights. © 2018 eTradex (Pty) Ltd

| Prohibited And Restricted - R                           | estriction Detail                                                                                                    |                                                     |                                |  |  |  |  |  |  |  |
|---------------------------------------------------------|----------------------------------------------------------------------------------------------------|-----------------------------------------------------|--------------------------------|--|--|--|--|--|--|--|
| ~ Prohibited And Restricted Summary                     |                                                                                                    |                                                     |                                |  |  |  |  |  |  |  |
| Country of Application<br>Description<br>Effective Date | ZA - SOUTH AFRICA<br>Port Health - Cheese<br>2019/01/01 -                                                             | Restriction<br>Quota Type<br>Quota Statistical Unit | Restricted<br>Quota on Value   |  |  |  |  |  |  |  |
| P&R Information Tariff C                                | odes                                                                                                    |                                                     |                                |  |  |  |  |  |  |  |
| Controlling Agency<br>Countries<br>Type<br>Restriction  | Port Health - <u>https://www.westerncape.gov.za/service/port-health</u><br>GEN - General<br>Import<br>A<br>Restricted | Law                                                 | Customs and Excise Act 91/1984 |  |  |  |  |  |  |  |

#### 7.1.2 The P&R Tab

| Prohibited And Restricted · Restriction Detail                                                                                                    |                                                                                                    |                    |                                |  |  |  |
|----------------------------------------------------------------------------------------------------|----------------------------------------------------------------------------------------------------|--------------------|--------------------------------|--|--|--|
| > Prohibited And Restricted Summary                                                                                                    |                                                                                                    |                    |                                |  |  |  |
| P&R Information Tariff                                                                                                    | Codes                                                                                                    |                    |                                |  |  |  |
| Controlling Agency<br>Countries<br>Type<br>Restriction                                                                                                    | Port Health - <u>https://www.westerncape.gov.za/service/port-hea</u><br>GEN - General<br>Import<br>A<br>Restricted | <u>lith</u><br>Law | Customs and Excise Act 91/1984 |  |  |  |
| (1) Refer to notes 4.1 to 4.4<br>(2) An MA-permit is required from the Director-General: Dept. of Agriculture Marketing Administration in respect of Cheese imported from Zimbabwe or Malawi (otherwise prohibited) (excl. Cheddar cheese and |                                                                                                    |                    |                                |  |  |  |

This tab contains information relating to the Controlling Agency who issued the permit or restriction, including a link providing the User with direct access to this Agencies site. The Countries impacted by the P&R are listed, the P&R type is mentioned and the level of restriction, including the reference to the Customs and Excise Act to which the P&R relates.

#### 7.1.3 The Procedure Tab

If there are Procedures captured for the Restriction, this will be displayed in the Procedures Tab:

| Prohibited And Restricted · Restriction Detail |            |                                                                  |  |  |  |
|------------------------------------------------|------------|------------------------------------------------------------------|--|--|--|
| > Prohibited And Restricted Summary            |            |                                                                  |  |  |  |
| P&R Information                                | Procedures | Tariff Codes                                                     |  |  |  |
| Code                                           |            | сс                                                               |  |  |  |
| Description                                    |            | Cig Products Procedures                                          |  |  |  |
| Controlling Agency                             |            | Port Health - https://www.westerncape.gov.za/service/port-health |  |  |  |
| View Full Text                                 |            |                                                                  |  |  |  |

View Full Text link will open the following modal with the full description of the procedure:

#### Full Text

(a) Cigarettes with a mass of more than 2kg per 1000 cigarettes <br /> <br /> (b) Cigarettes must be securely enclosed in an unbroken and unopened container which contains 10, 20 and 30 cigarettes and which bears a stamp impression as determined by the Commissioner for Customs and Excise, otherwise prohibited <br /> <br /> (c) All goods imported under this heading must comply with the labeling regulations <br /> <br /> Endorse Permit

#### 7.1.4 The Tariff Code Tab

| Prohibited And Restricted - Restriction Detail |       |  |  |  |  |  |  |
|------------------------------------------------|-------|--|--|--|--|--|--|
| > Prohibited And Restricted Summary            |       |  |  |  |  |  |  |
| P&R Information Tariff Codes                   |       |  |  |  |  |  |  |
|                                                |       |  |  |  |  |  |  |
| Tariff Code * Exceptions *                     | Notes |  |  |  |  |  |  |
| 0406 No                                        |       |  |  |  |  |  |  |
|                                                |       |  |  |  |  |  |  |

This tab, includes information relating to the Tariff Code, Exceptions and any related notes. The formatting of the Tariff Codes grid has been improved.

## 8. BROWSE CUSTOMS EXCHANGE RATES

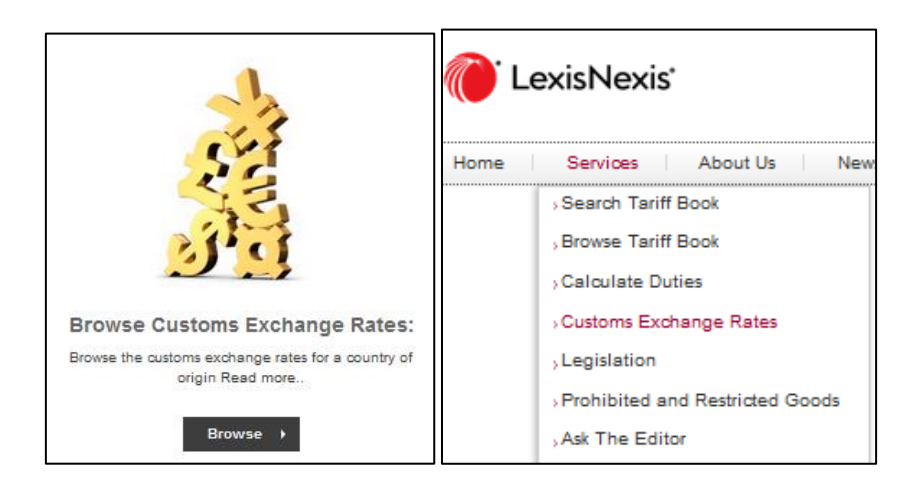

Browse the Customs Exchange Rates by clicking on the Browse button, or selecting to Browse from the Services dropdown menu. You will be directed to the GTS Exchange Rate browse site.

| CexisNexis South Africa                 |                      |                      |  |  |  |  |  |  |
|-----------------------------------------|----------------------|----------------------|--|--|--|--|--|--|
| Home Services A                         | About Us News Useful | Links Contact Us FAQ |  |  |  |  |  |  |
| Services 🕨 Customs Exchange Rates       |                      |                      |  |  |  |  |  |  |
| Customs Exchange Rate                   | 25                   |                      |  |  |  |  |  |  |
| Success                                 |                      |                      |  |  |  |  |  |  |
| > Advanced Search                       |                      |                      |  |  |  |  |  |  |
| Transaction Currency Y                  | To Country V         | Exchange Rate Y      |  |  |  |  |  |  |
| AUD - Australian Dollar                 | AU - AUSTRALIA       | 10.538963            |  |  |  |  |  |  |
| BRL - Brazilian Real                    | BR - BRAZIL          | 4.037582             |  |  |  |  |  |  |
| BWP - Botswana Pula                     | BW - BOTSWANA        | 1.402999             |  |  |  |  |  |  |
| CAD - Canadian Dollar                   | CA - CANADA          | 11.277644            |  |  |  |  |  |  |
| CHF - Swiss Franc                       | CH - SWITZERLAND     | 14.846046            |  |  |  |  |  |  |
| I / 2 I / 2 I I I I I I I I I I I I I I |                      |                      |  |  |  |  |  |  |
|                                         |                      |                      |  |  |  |  |  |  |

The User may choose to see 10 items or up to 50 items per page by selecting from the dropdown provided